You can get documents attached to the email.

## **Open all document formats** with **Polaris Office**

Select documents attached to the email and send to Polaris Office

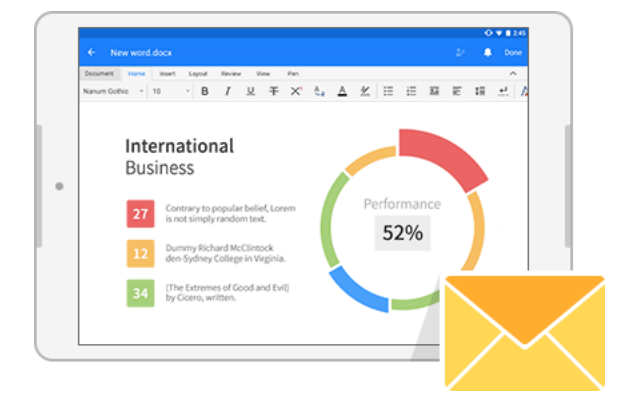

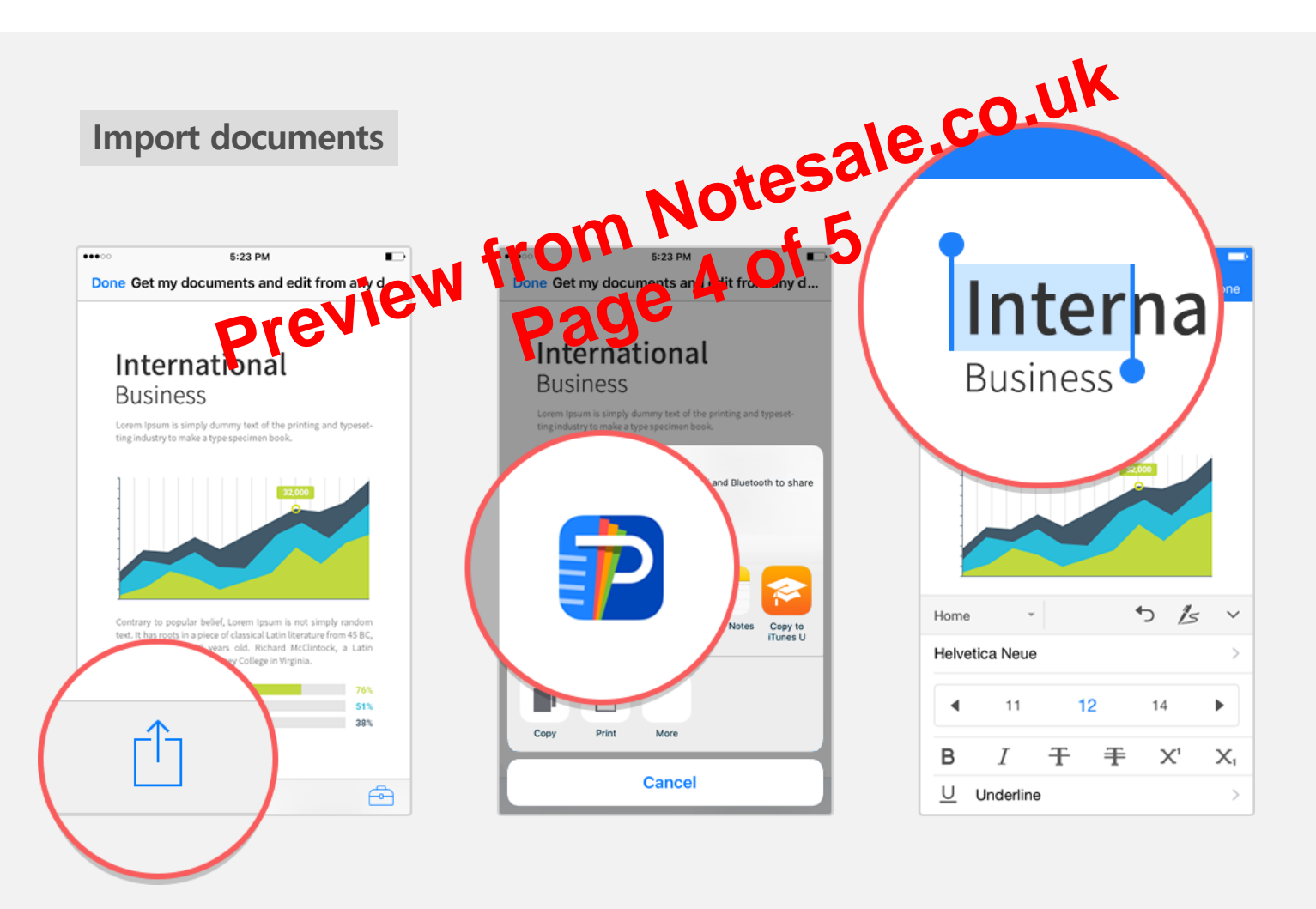

- Open a document attached to the email and select "Share".
- 2 Select "Polaris Office" on the list.
- ③ You can view and edit the document with Polaris Office.